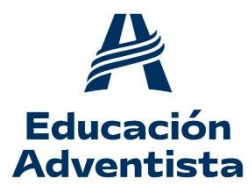

INSTITUTO ADVENTISTA BALCARCE

DIEGEP 4134 - DIEGEP 2315 <u>iab.educacionadventista.com</u> instituto.iab@educacionadventista.org.ar Casilla de Correo 195 - Ruta 226 Km. 79 - 7620 Balcarce - Buenos Aires TE (02266) 432216/18/19 ----- Fax: 02266-432217

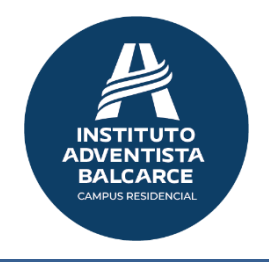

# **PROCESO DE REMATRICULACIÓN en el IAB**

## Ingreso al SIT a través de la plataforma ESchool

Estimados padres y tutores:

Vamos a describir la forma de poder acceder al SIT a través de la actual plataforma ESchool, usando las credenciales de EClass y realizar el proceso de rematriculación. El SIT, Sistema de Información al Tutor es un sistema que le va a permitir ver el estado Financiero, Académico y otras informaciones sobre el alumno.

Se entiende que el proceso de rematriculación es para alumnos que están cursando actualmente en el IAB y desean continuar en la Institución. Si su hijo/a está cursando actualmente en algún colegio adventista, debe ingresar al SIT y en el momento de elegir el nombre para rematricular, debe seleccionar **NUEVO ALUMNO** y completar los datos. De lo contario, ese alumno/a será rematriculado/a en el colegio actual.

Las credenciales de acceso les van a ser facilitadas por el IAB a través de algún medio electrónico (e-mail, WhatsApp, etc.) o automáticamente al e-mail que dejaron asentado cuando les solicitaron esta información.

Sugerimos que ingrese tanto en la PC como en el celular con un navegador en modo incógnito.

También puede utilizar un navegador en donde no se haya logueado con una cuenta de Gmail.

Recomendamos para que la información quede guardada de forma prolija, que todo nombre propio sea escrito correctamente, colocando una letra mayúscula al comienzo de la palabra. Ej. Juan Pérez en lugar de juan perez.

# Pasos para acceder al SIT

1. Ingresar al sitio del IAB: <u>https://iab.educacionadventista.com</u> Recomendamos utilizar los navegadores Chrome o Firefox

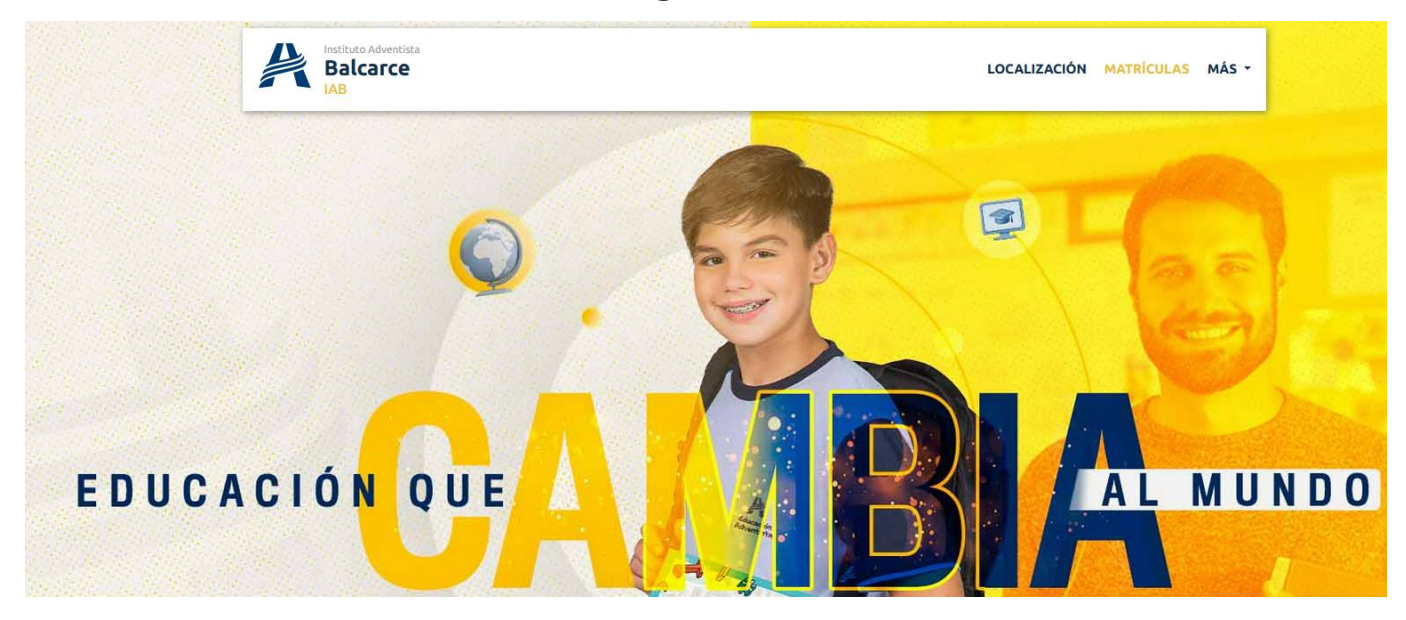

### 2. Ir al menú MAS ->Sistemas -> SIT

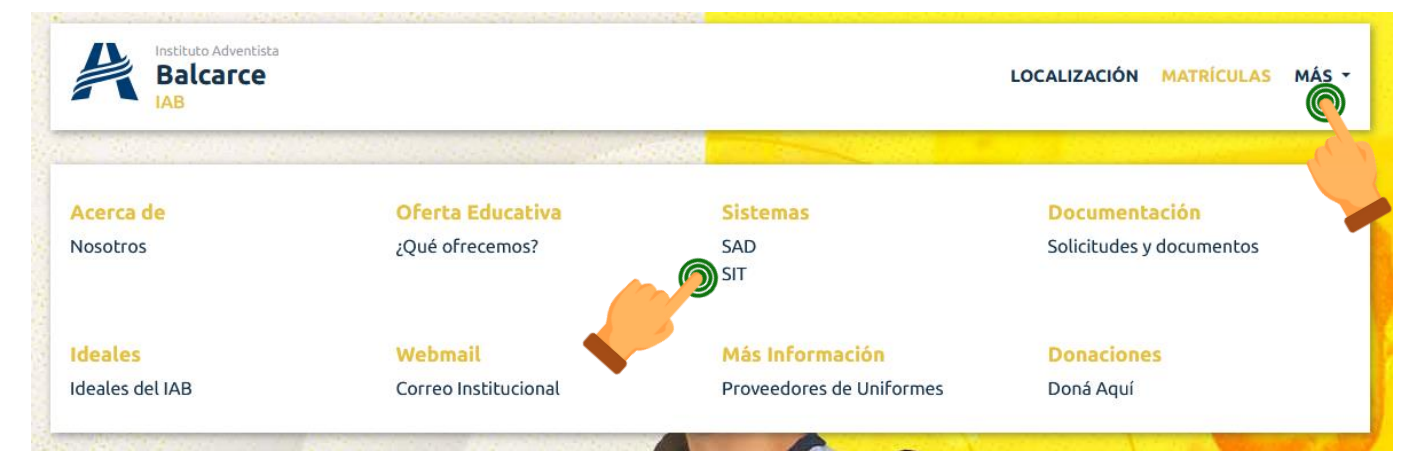

3. Va a ser redirigido al portal ESchool, presione el botón "Entrar con Credenciales de E-Class"

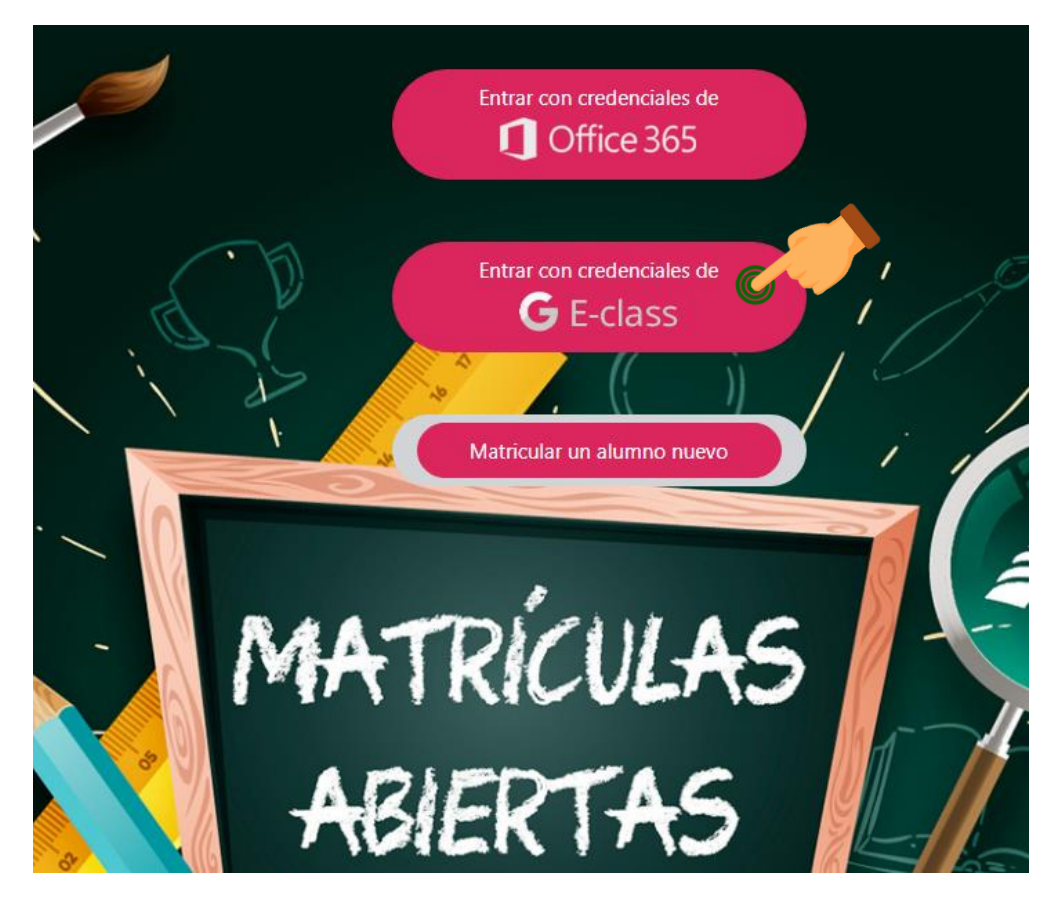

4. Ingrese el usuario proporcionado y presione el botón Siguiente.

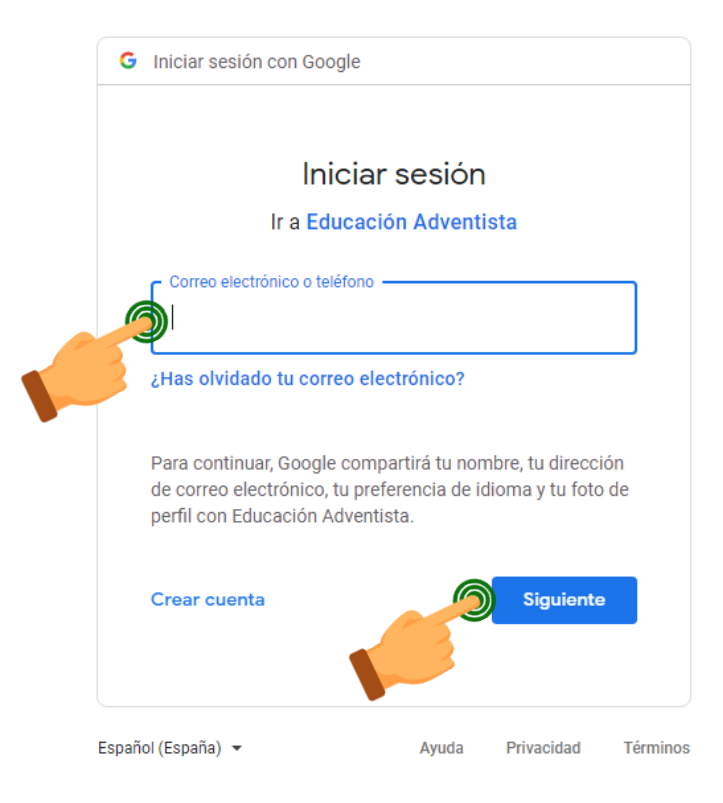

# 5. En este paso, dependiendo el caso, le va a solicitar el cambio de contraseña o directamente se la pide para ingresar al SIT.

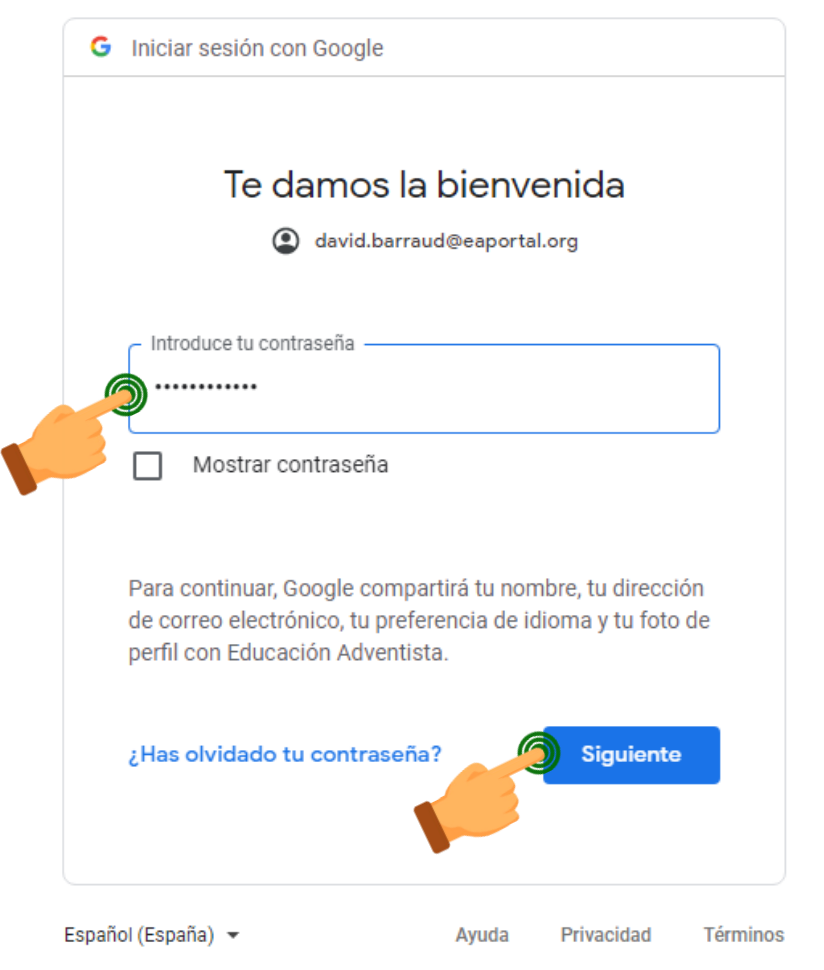

6. Luego de esto, el sistema va a mostrar el acceso al SIT. Debe hacer click en MATRICULAR ALUMNO

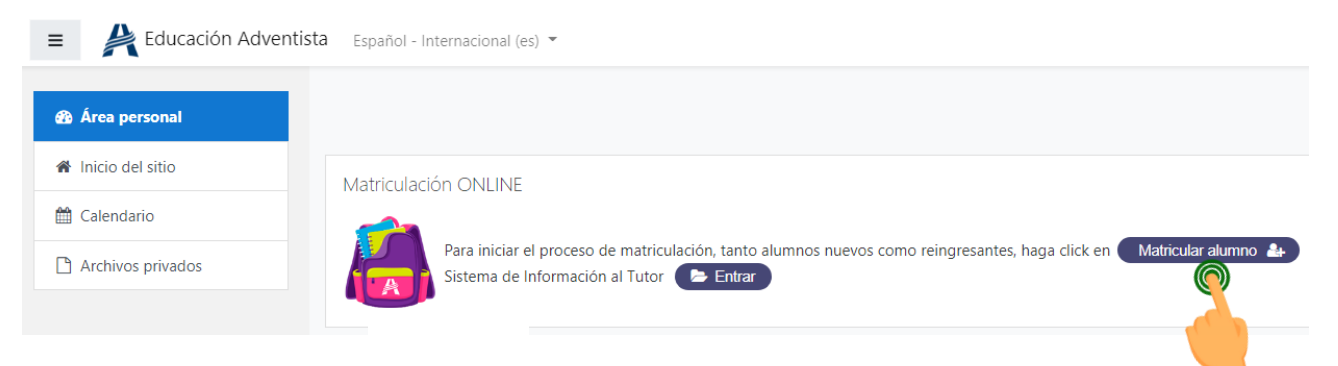

7. Se debe seleccionar el año en el que se solicita la reserva.

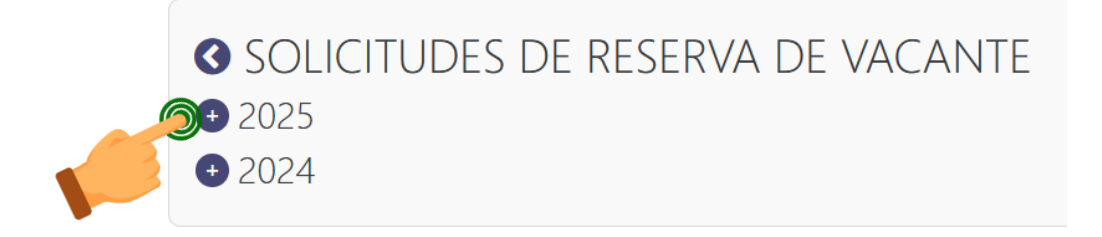

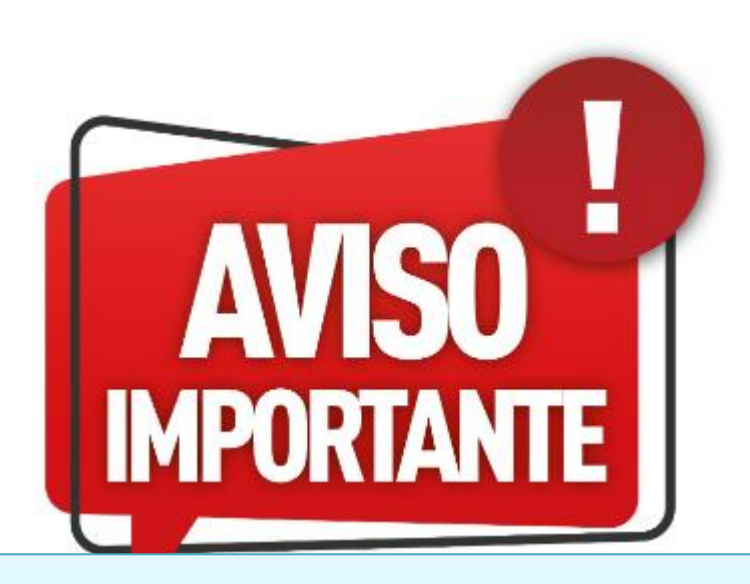

Si su hijo/a está cursando actualmente en algún colegio Adventista, pero usted desea matricularlo/a en el IAB, en el siguiente paso, debe seleccionar la opción de **NUEVO ALUMNO** y completar toda la información. De lo contrario, su hijo/a va a ser rematriculado/a en el colegio actual. 8. Si no hay ningún obstáculo para rematricular a su hijo/a, debería aparecer el nombre y debe hacer click en el botón GENERAR SOLICITUD.

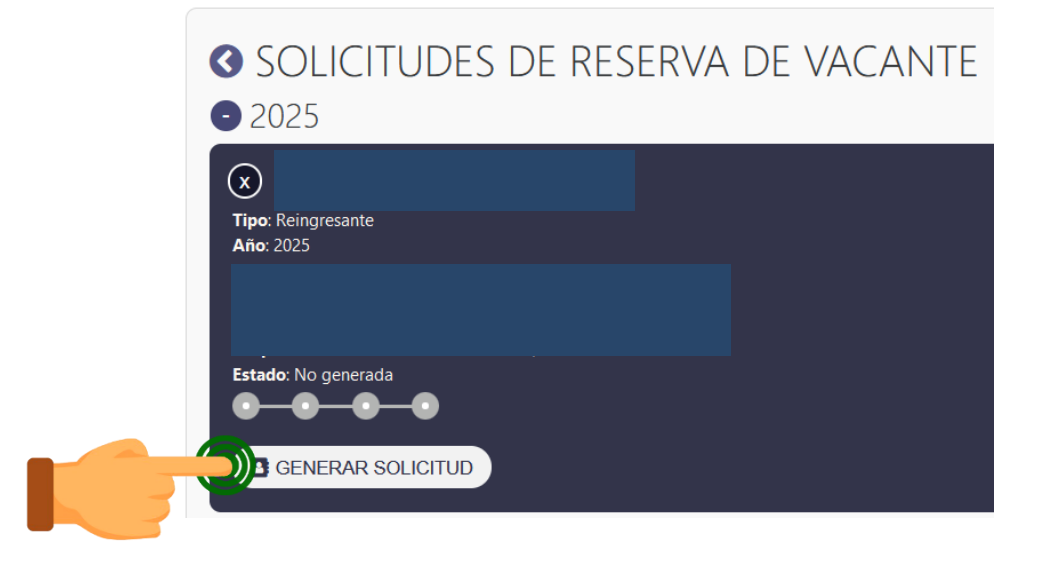

9. En este momento se abre la solicitud con datos ya cargados previamente. Se deben verificar estos datos y cambiar los que sean necesarios. Hay que ingresar todos los datos de forma correcta. Los nombres propios deben estar escritos con la primera letra en mayúsculas.

| _                    |  |                  |
|----------------------|--|------------------|
|                      |  | DATOS DEL ALUMNO |
|                      |  |                  |
| lombres *            |  |                  |
| pellidos *           |  |                  |
|                      |  |                  |
| INI *                |  |                  |
| UIL *                |  |                  |
| ocha do Nacimiento * |  |                  |
|                      |  |                  |
| elular               |  |                  |
| alle *               |  |                  |
|                      |  |                  |
| lúmero *             |  |                  |
| arrio *              |  |                  |
|                      |  |                  |
| .iudad *             |  |                  |
| rovincia *           |  |                  |
| ódigo Postal *       |  |                  |
| and the star         |  |                  |
| Vacionalidad *       |  |                  |

10. Se debe comprobar la información del RESPONSABLE PARENTAL 1 (RP1) que se ha cargado previamente en el Sistema. Es importante que el e-mail no se repita con el Responsable Parental 2. Se puede hacer click en el botón Completar con el domicilio del Alumno si el RP1 tiene el mismo domicilio.

|                                       | DATOS DEL RESPONSABLE PARENTAL 1 |
|---------------------------------------|----------------------------------|
|                                       |                                  |
| Nombres *                             |                                  |
| Apellidos *                           |                                  |
| DNI *                                 |                                  |
| CUIL *                                |                                  |
| Fecha de Nacimiento *                 |                                  |
| Email *                               |                                  |
| Teléfono *                            |                                  |
| Celular *                             |                                  |
| Completar con el domicilio del Alumno |                                  |
| Calle *                               |                                  |
| Número *                              |                                  |
| Barrio *                              |                                  |
| Ciudad *                              |                                  |
| Provincia *                           |                                  |
| Código Postal *                       |                                  |

11. Se debe comprobar la información del RESPONSABLE PARENTAL 2 (RP2) que se ha cargado previamente en el Sistema. Es importante que el e-mail no se repita con el Responsable Parental 1. Se puede hacer click en el botón Completar con el domicilio del Alumno o con el domicilio del RP1 si tienen el mismo domicilio.

|                                            |                                           | DATOS DEL RESPONSABLE PARENTAL 2 |
|--------------------------------------------|-------------------------------------------|----------------------------------|
| ☑ Tiene Parental 2 (destildar en caso de r | no poseer otro responsable parental)      |                                  |
| Nombres *                                  |                                           |                                  |
| Apellidos *                                |                                           |                                  |
| DNI *                                      |                                           |                                  |
| CUIL *                                     | [                                         |                                  |
| Fecha de Nacimiento *                      | [                                         |                                  |
| Email *                                    | [                                         |                                  |
| Teléfono *                                 | [                                         |                                  |
| Celular *                                  | [                                         |                                  |
| Completar con el domicilio del Alumno      | Completar con el domicilio del Parental 1 |                                  |
| Calle *                                    |                                           |                                  |
| Número *                                   |                                           |                                  |
| Barrio *                                   | [                                         |                                  |
| Ciudad *                                   | [                                         |                                  |
| Provincia *                                | [                                         | ~                                |
| Código Postal *                            |                                           |                                  |
|                                            |                                           |                                  |

12. En este paso se completan los datos del RESPONSABLE FINANCIERO. Si estos datos coinciden con el Responsable Parental 1 o 2, se hace click en el botón correspondiente, sino se completa con datos nuevos teniendo en cuenta de que el e-mail debe ser distinto al de los RP1 y RP2. También se puede completar el domicilio con el del alumno o uno distinto.

Si el Responsable Financiero trabaja en alguna institución de la iglesia se tilda el casillero correspondiente y se hace lo mismo con el siguiente casillero que indica que el usuario logueado es Responsable Financiero

|                                                                                                    |                                        | DATOS DEL RESPONSABLE FINANCIERO |  |
|----------------------------------------------------------------------------------------------------|----------------------------------------|----------------------------------|--|
|                                                                                                    |                                        |                                  |  |
| Completar con los datos del Parental 1                                                                      | Completar con los datos del Parental 2 |                                  |  |
| Nombres *                                                                                                   |                                        |                                  |  |
| Apellidos *                                                                                                 |                                        |                                  |  |
| DNI *                                                                                                    |                                        |                                  |  |
| CUIL *                                                                                                    |                                        |                                  |  |
| Fecha de Nacimiento *                                                                                       |                                        |                                  |  |
| Email *                                                                                                    |                                        |                                  |  |
| Teléfono *                                                                                                  |                                        |                                  |  |
| Celular *                                                                                                   |                                        |                                  |  |
| Completar con el domicilio del Alumno                                                                       |                                        |                                  |  |
| Calle *                                                                                                    |                                        |                                  |  |
| Número *                                                                                                    |                                        |                                  |  |
| Barrio *                                                                                                    |                                        |                                  |  |
| Ciudad *                                                                                                    |                                        |                                  |  |
| Provincia *                                                                                                 |                                        |                                  |  |
| Código Postal *                                                                                             |                                        |                                  |  |
| El Responsable Financiero es empleado u obrero en alguna Institución de la Iglesia Adventista en Argentina. |                                        |                                  |  |
| Yo, soy Respon                                                                                              | nsable Financiero.                     |                                  |  |

**13.** El sistema completa automáticamente la escuela y el curso en el que se va a matricular su hijo/a. También se debe seleccionar si va a ser alumno/a interno/a o externo/a.

|                                                   | INFORMACIÓN ACADÉMICA               |
|---------------------------------------------------|-------------------------------------|
| Escuela *                                         | IAB - Instituto Adventista Balcarce |
| Curso (a confirmar por la<br>Institución) *       | 4º Año Secundario - A               |
| Número de Hermanos en la<br>Institución *         | 0                                   |
|                                                   |                                     |
|                                                   | RESIDENCIA                          |
| Alumno Residente *<br>○ Sí, Interno ○ No, Externo |                                     |

**14**. Se deben seleccionar las autorizaciones, haber leído los documentos y tildar los casilleros correspondientes.

| AUTORIZACIONES                                                                                                    |  |  |  |
|----------------------------------------------------------------------------------------------------|--|--|--|
| 1) Otorgamiento al alumno/a de acceso a la plataforma virtual brindada por la Institución. Asimismo, autorizo a que este último utilice y participe en la referida plataforma de conformidad a las normas que la rigen. •<br>O Autorizo O NO autorizo                                                                                                    |  |  |  |
| 2) Creación de una dirección de correo electrónico para el alumno/a que tendrá la siguiente forma: nombre.apellido@eaportal.org (a modo de ejemplo). Esta cuenta será creada a fines de utilizar las herramientas educativas online de la institución, la misma y las herramientas que contiene, durará hasta: fin del ciclo de estudios, transferencia a otra escuela o abandono de la Institución, lo que ocurra primero. Esta cuenta será intransferible y solo podrá ser utilizadas para fines educativos. *<br>O Autorizo O NO autorizo            |  |  |  |
| 3) Toma, difusión y publicación para uso pedagógico e institucional de las imágenes y videos del alumno/a realizadas en actividades lectivas, complementarias y extraescolares organizadas por la institución y la red a la que ésta pertenece, para ser<br>publicadas en: La página web de la Institución y de la red educativa a la que pertenece; Filmaciones destinadas a difusión educativa no comercial; Fotografías para revistas o publicaciones de ámbito educativo; Redes sociales oficiales de la Institución. •<br>O Autorizo O NO autorizo |  |  |  |
| 4) Publicación, utilización y difusión no comercial de los trabajos realizados por el alumno/a en plataformas virtuales brindadas por la Institución. *<br>O Autorizo O NO autorizo                                                                                                    |  |  |  |
|                                                                                                    |  |  |  |
| DOCUMENTOS                                                                                                    |  |  |  |
| He laidh y arenth el Benjamenth de Beserva de Varante                                                                                                    |  |  |  |
| He ledo y acepto el ideanio                                                                                                    |  |  |  |
| He leido y acepto el Contrato de Enseñanza                                                                                                    |  |  |  |
| He leído y acepto el Acuerdo de Convivencia (inicial/primario o secundario)                                                                                                    |  |  |  |

15. Finalmente se escribe el nombre, el DNI y se hace click en el botón ENVIAR SOLICITUD. Con esto se completa el proceso de Rematriculación

|                                      | F          | IRMA |                  |
|--------------------------------------|------------|------|------------------|
| He leído y aceptado los términos del | documento. |      |                  |
| Nombre *                             |            |      |                  |
| DNI *                                |            |      |                  |
|                                      |            |      |                  |
|                                      |            |      | ENVIAR SOLICITOD |
|                                      |            |      |                  |

#### **DESCARGA Y SUBIDA DE DOCUMENTOS**

Una vez que completaron los pasos de la rematriculación, es posible que desde el IAB se le pidan diferentes documentos. Para acceder a ellos debe ingresar nuevamente al SIT, ir al botón MATRICULA ALUMNO, seleccionar el año, y debajo del nombre de su hijo/a selecciona Ver Solicitud.

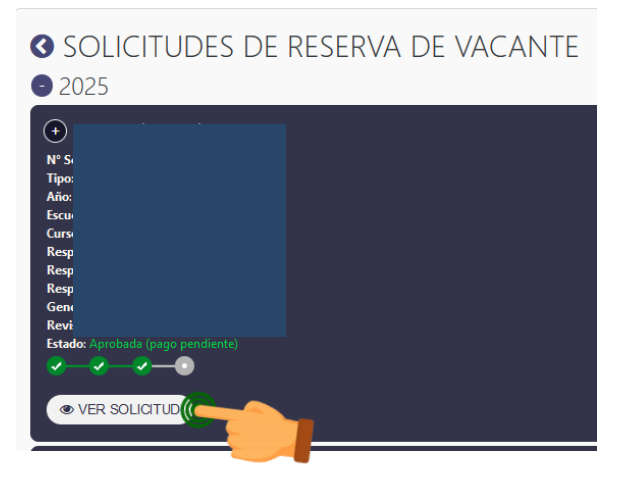

En los detalles que aparecen luego de esto, se visualiza la información que agregaron y debajo de todo, está la sección de descarga de documentos. Los que sean necesarios bajar, los descargan, los completan y lo suben en la sección siguiente.

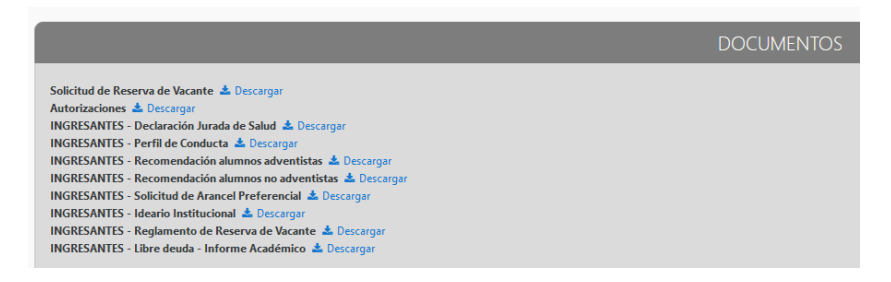

Para subir los documentos, se presiona el botón SUBIR ADJUNTO y allí se cargan los archivos necesarios.

|                |                                                 | ADJUNTOS          |   |               |
|----------------|-------------------------------------------------|-------------------|---|---------------|
| SUBIR ADJUNTO  |                                                 |                   |   |               |
| CARGA DE ADJUN | ITO A SOLICITUD                                 |                   |   |               |
|                |                                                 | DATOS DEL ADJUNTO | _ |               |
| Descripción *  |                                                 |                   |   |               |
| Archivo *      | Examinar) No se ha seleccionado ningún archivo. |                   |   |               |
|                |                                                 |                   |   | SUBIR ADJUNTO |

### SITUACIONES QUE IMPIDEN EL PROCESO DE REMATRICULACIÓN

### No aparece el nombre de mi hijo/a en el SIT

Si al momento de loguearse en el SIT para realizar la rematriculación se encuentra con que no aparece el nombre de su hijo/a, pueden suceder los siguientes escenarios:

- El alumno/a está bloqueado en el Sistema de Secretaría Escolar. En este caso, se debe comunicar con la Recepción del IAB y allí se le explicarán los motivos. Puede comunicarse al e-mail <u>instituto.iab@educacionadventista.org.ar</u> o al WhatsApp +54 9 2266 48-7286.
- Ingresó con un usuario que no puede realizar el proceso de rematriculación: el único usuario que puede rematricular es el RESPONSABLE FINANCIERO.

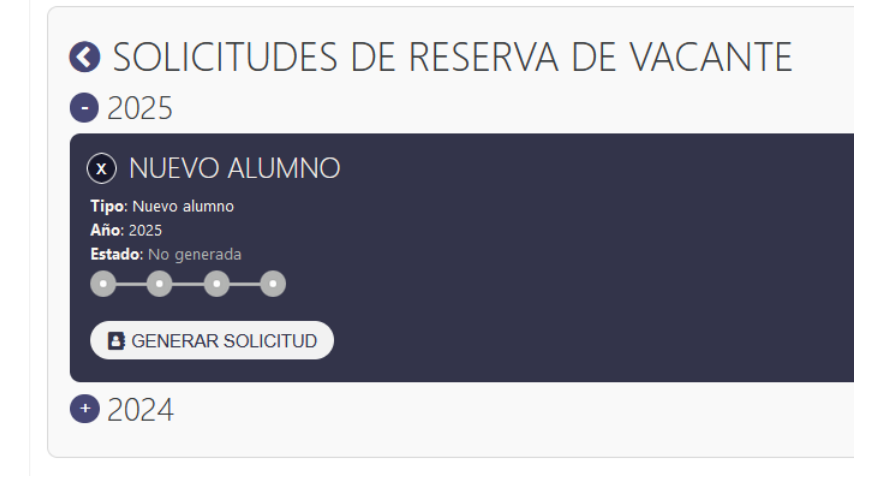

## No me deja rematricular por deudas

El sistema bloquea el proceso de rematriculación si encuentra alguna factura sin pagar en el IAB o en cualquier escuela del Sistema Educativo Adventista de Argentina.

En ese caso, le va a indicar que hay facturas impagas y debe hacer click en el botón para ver el detalle.

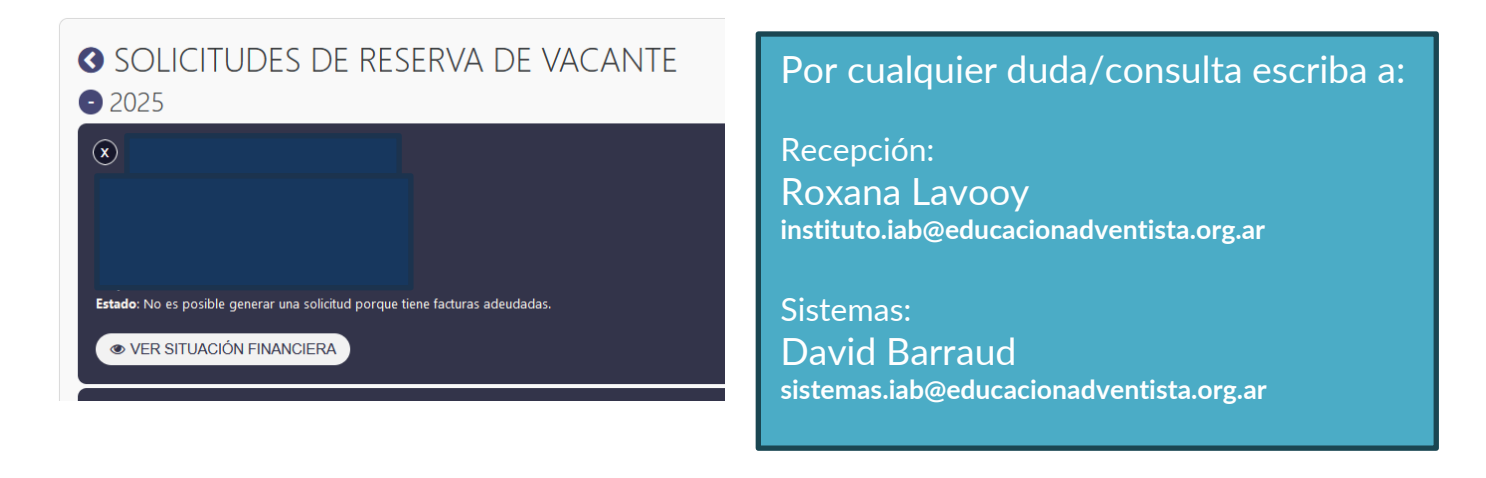